## ATTIVAZIONE BLOCCO ACCESSO RAPITO RIUNIONE MEET

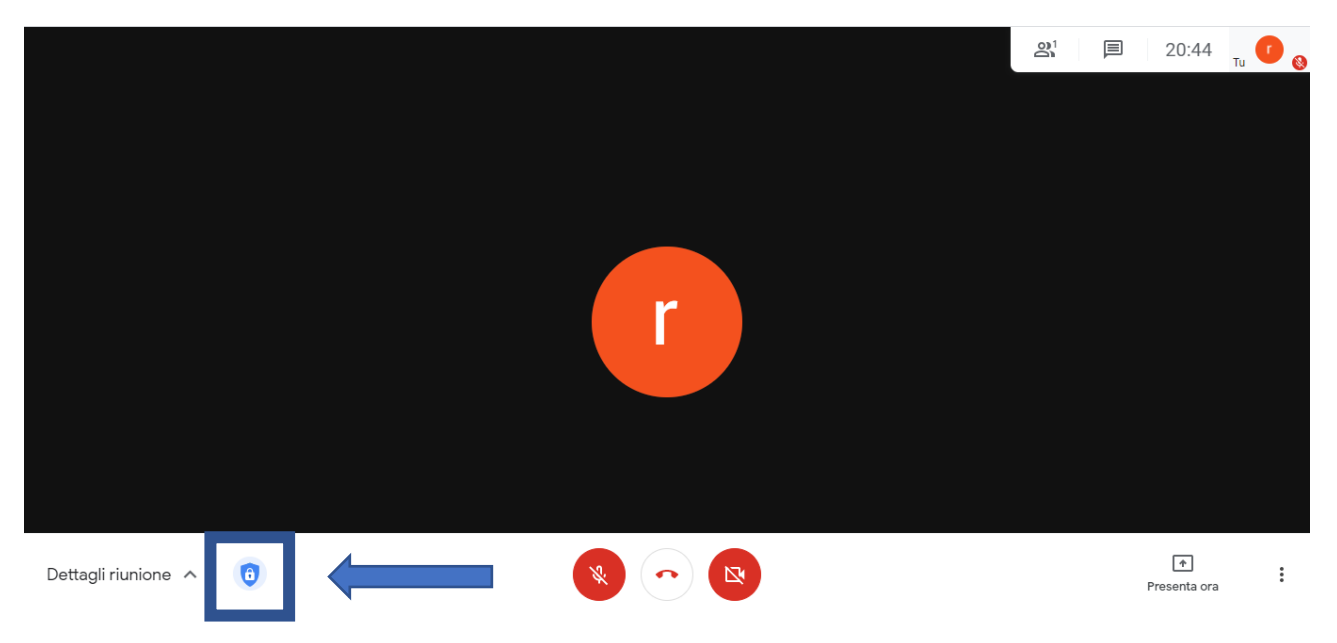

Una volta attivata la riunione meet aprire i controlli dell'organizzatore cliccando sull'apposita icona.

Dal menù corrispondete deselezionare la voce 'Accesso rapido'

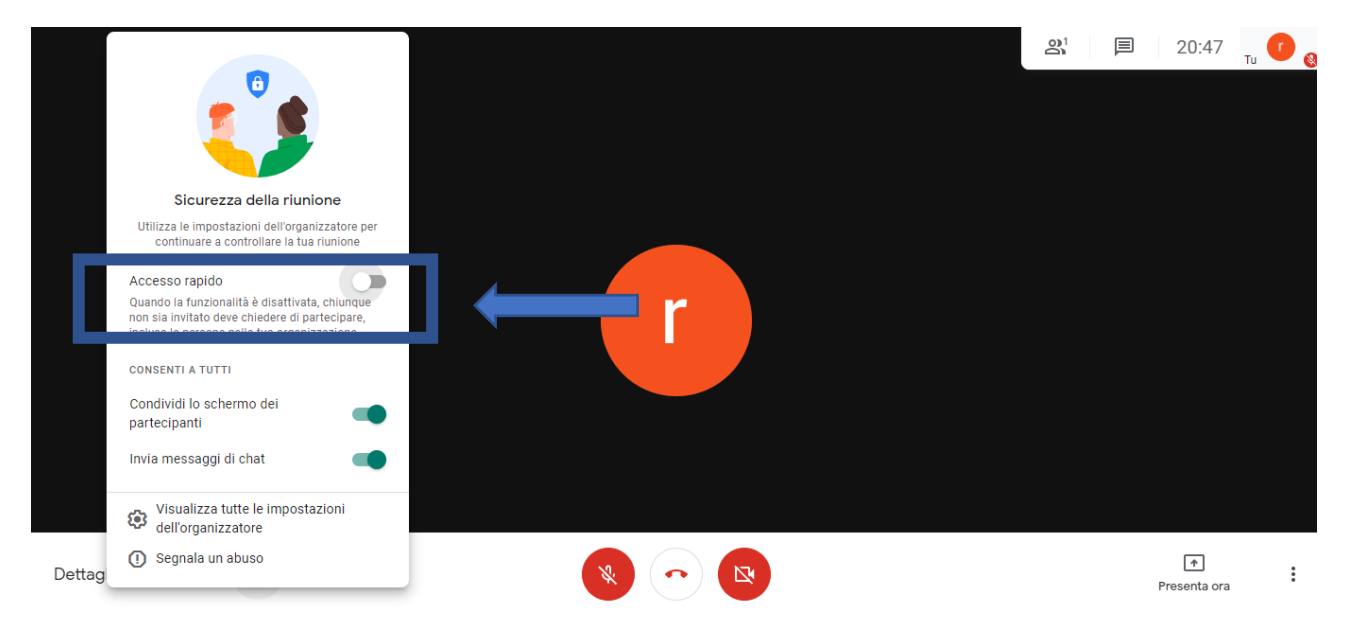

Questa configurazione obbliga ad accettare esplicitamente ogni utente che si collega alla riunione anche con account istituzionale.